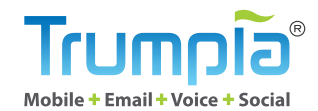

# **Keyword Sign-up** GUIDE

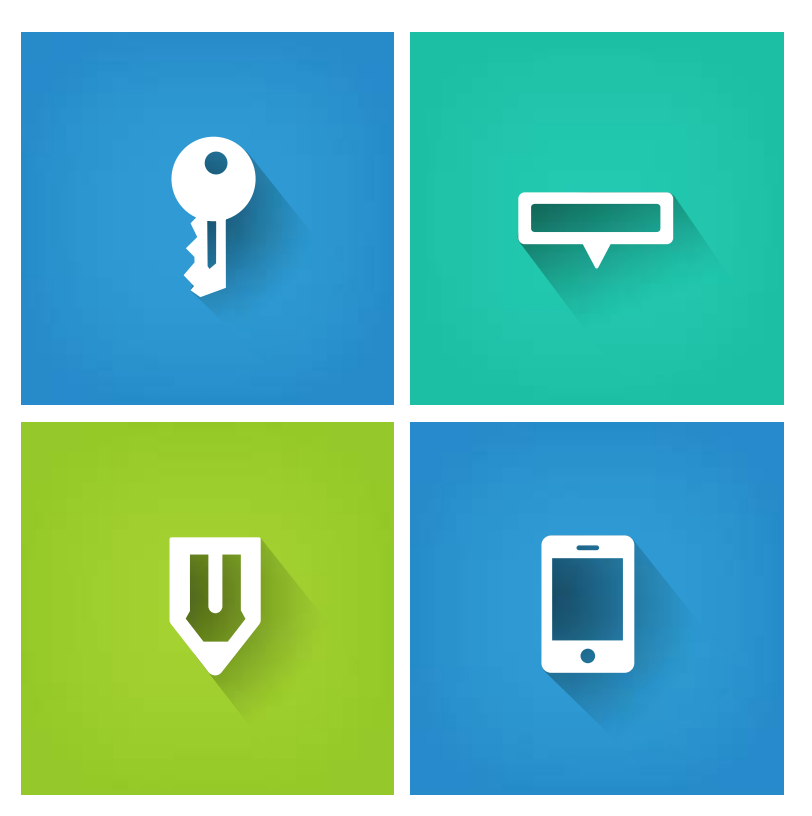

### ້ອີດຫມາ

## In this Guide

What is Keyword Sign-up? -- 3

How does it work? --- 4

What can it do for me? -- 5

How do you create one? --- 7

What does it look like for a subscriber? --- 22

Important CTIA and TCPA guidelines --- 23

Î

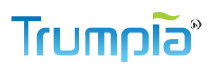

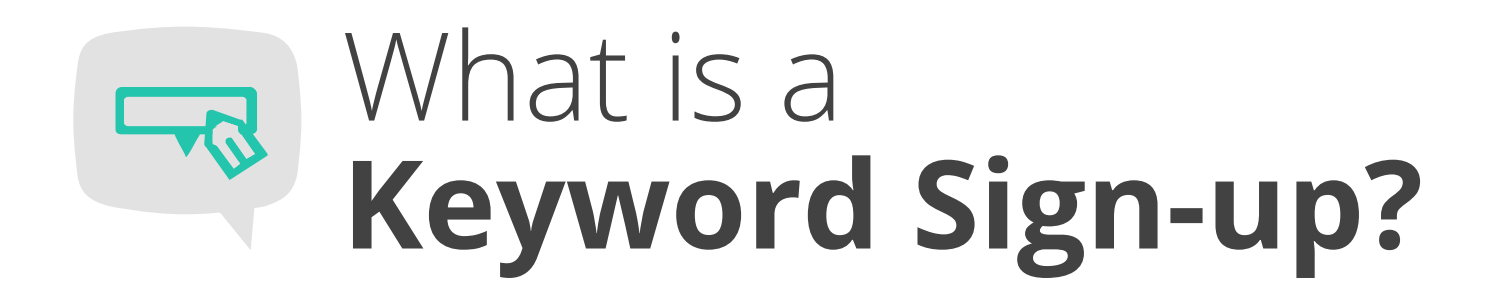

Have you ever texted a word or phrase to a 5-digit number to start receiving SMS messages from an organization or business? If you have, you've already used a Mobile Keyword. You've probably seen them on TV, billboards, and the internet without even realizing it!

A Mobile Keyword is a memorable word or phrase that people can text in to subscribe to your organization or business' text messages. The 5-digit number that people text to is called a short code and acts like a phone number that organizations and businesses can use for SMS or MMS messaging.

The purpose of a Mobile Keyword is to collect subscriber information easily and automatically so your organization or business can focus on messaging and engaging subscribers instead of haggling with an address book.

### Read on to find out exactly how it works!

# How does aMobile Keyword work?

Four steps are all you need to use your Mobile Keyword from beginning to end!

Step

### Step

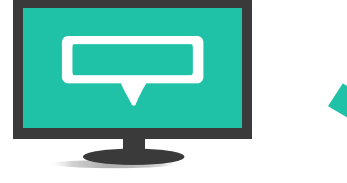

Create a Mobile Keyword. We'll show you exactly how in this guide.

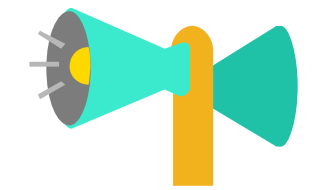

Promote the Mobile Keyword and short code on ads, websites, emails, newsletters, blogs, etc. Radio and TV commercials aren't out of the picture, either. It's time to get creative.

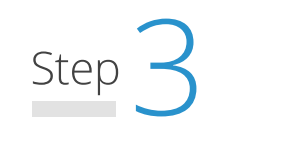

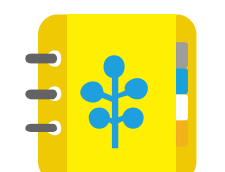

Sit back and watch your list grow as people text in your Mobile Keyword to subscribe for your messages.

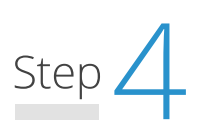

Send messages and engage with subscribers. It's that easy!

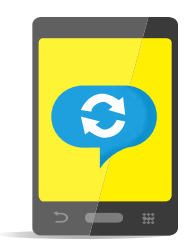

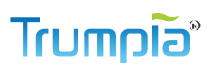

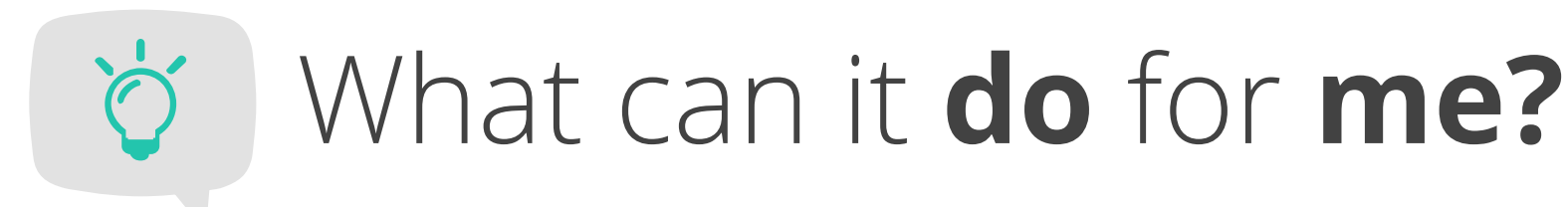

Where do we even begin? Read on to find out different ways businesses use Mobile Keyword Sign-up in their marketing and operational strategies.

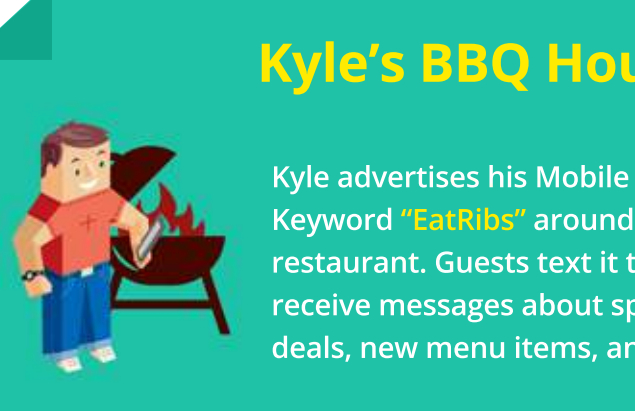

### **Kyle's BBQ House**

Keyword "EatRibs" around the restaurant. Guests text it to receive messages about special deals, new menu items, and more.

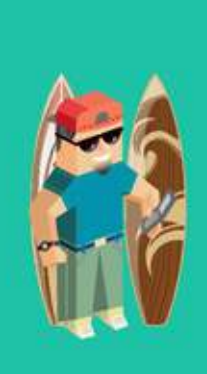

#### Shane's Surf Store

The day before an annual sales event, Shane posts a Mobile Keyword "SurfVIPSale" on his social media pages. Customers who text in his keyword the day before get into the store first and receive an extra discount.

#### It doesn't stop at retail stores and restaurants!

Churches, radio stations, universities, and more engage their entire audience with announcements, information, contests, etc.

#### And don't forget about internal communication!

Corporate offices, organizations, and franchises in all industries (medical, financial, manufacturing, etc.) streamline communication with team members, employees, and clients.

The possibilities are endless. We're sure you can already think of ways to use Mobile Keywords for engaging with your audience.

### 

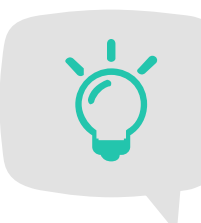

## What can it **do** for **me**?

### Mobile Keywords help businesses and organizations:

### Grow subscriber lists organically

No more chasing down people to join subscriber lists. People who are genuinely interested will join if and when they want to. The no-pressure environment creates a natural platform to initiate and maintain subscriber rapport.

## Grow subscriber lists automatically

No more updating subscriber information manually, which is tedious and prone to error. With Mobile Keywords, subscribers can join lists immediately and automatically – no extra work needed on the sender's side.

#### Give subscribers what they want when they want it

Subscribers can text in your keyword to receive immediate information or a coupon. For example, a home buyer can text in **HOME** to receive information about property specifications on the spot. Or a customer can text in **SALE** to receive a coupon.

With a bit of help, you'll become a pro in no time! Ready?

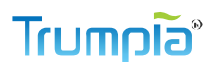

# How do you create a Mobile Keyword?

We offer many other features that use keywords but in this guide, we're going to focus on the simple Mobile Keyword, designed for easy subscriber signup.

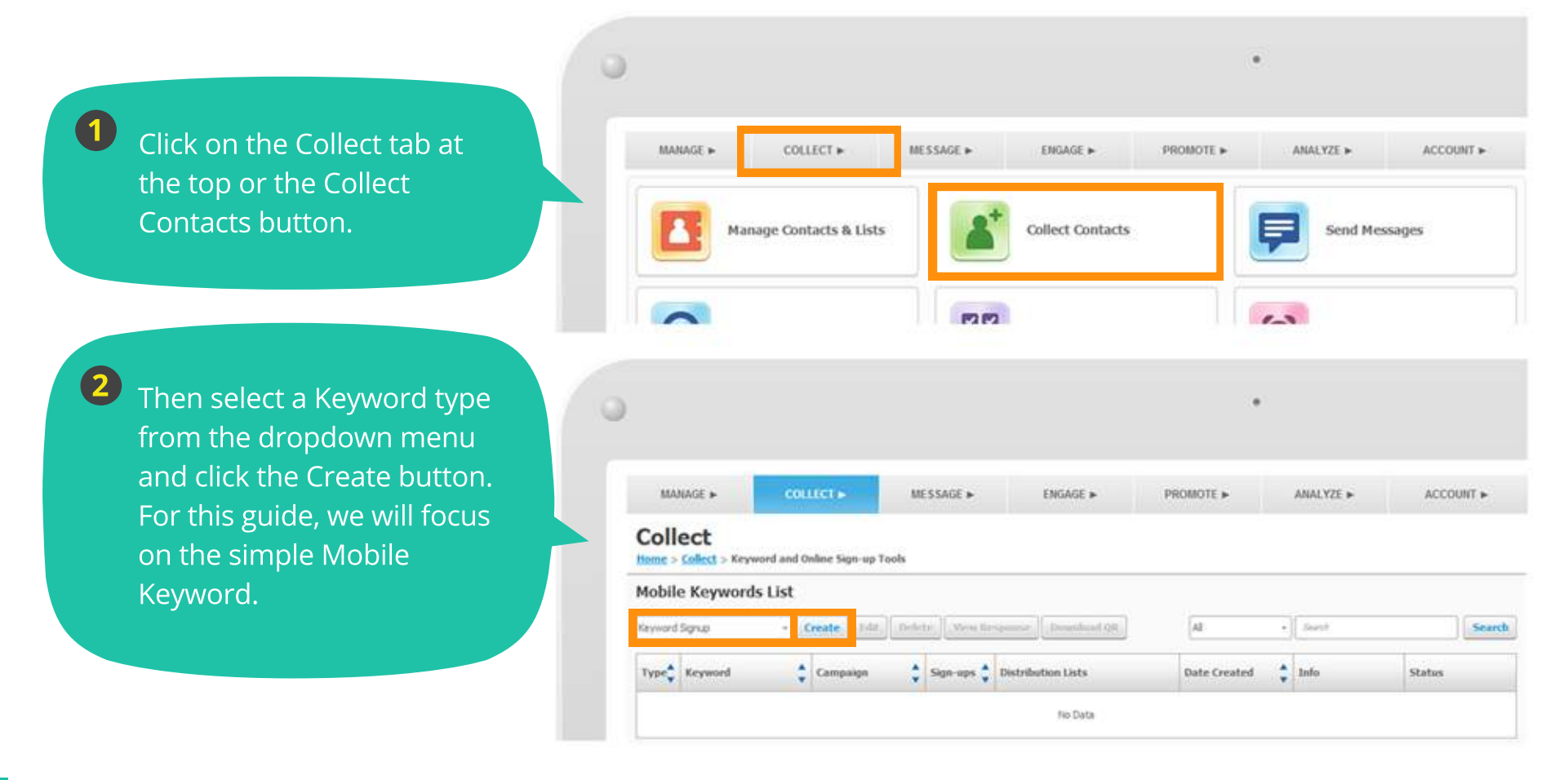

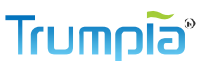

# Create Mobile Keyword

Quick! Think of a word or phrase to use as a keyword! We kid, you have more time to think it over. Make sure it's simple and memorable so people can share it easily. The remaining options and fields are details, some of which are required by law, and others which you can get creative with.

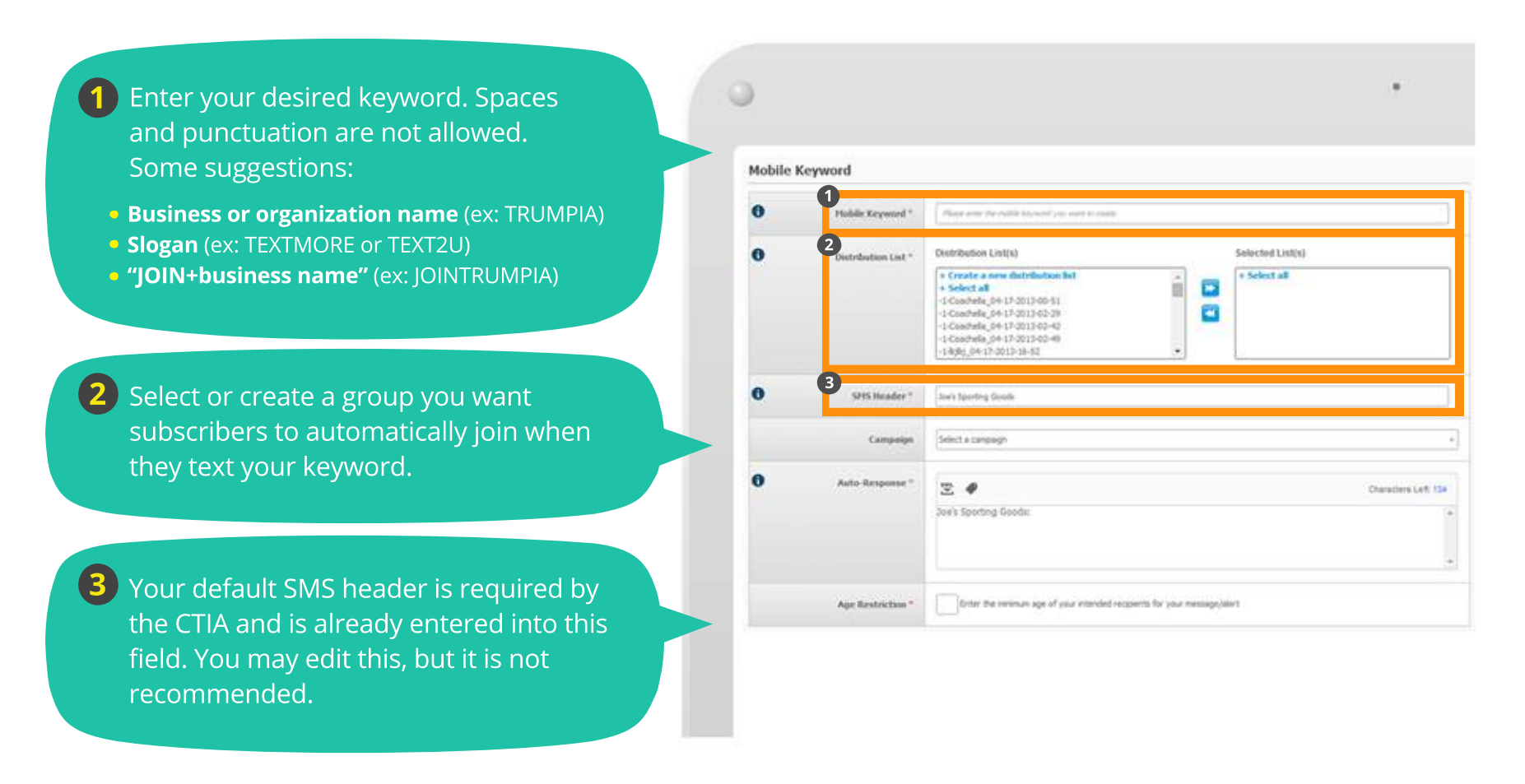

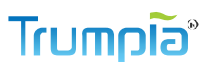

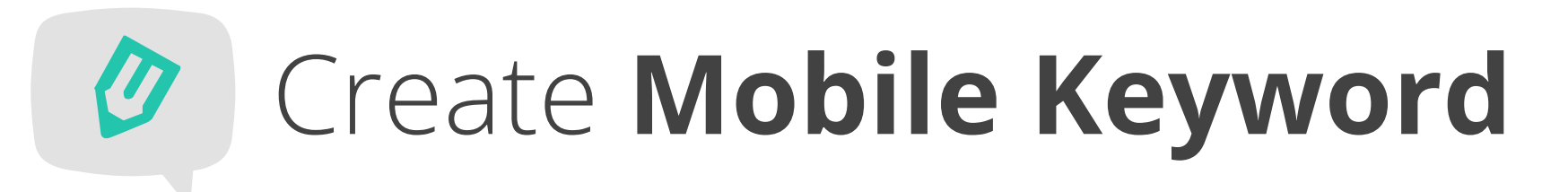

Here you can include your keyword in a campaign, set up a response message with a coupon and comply with the law (thanks!).

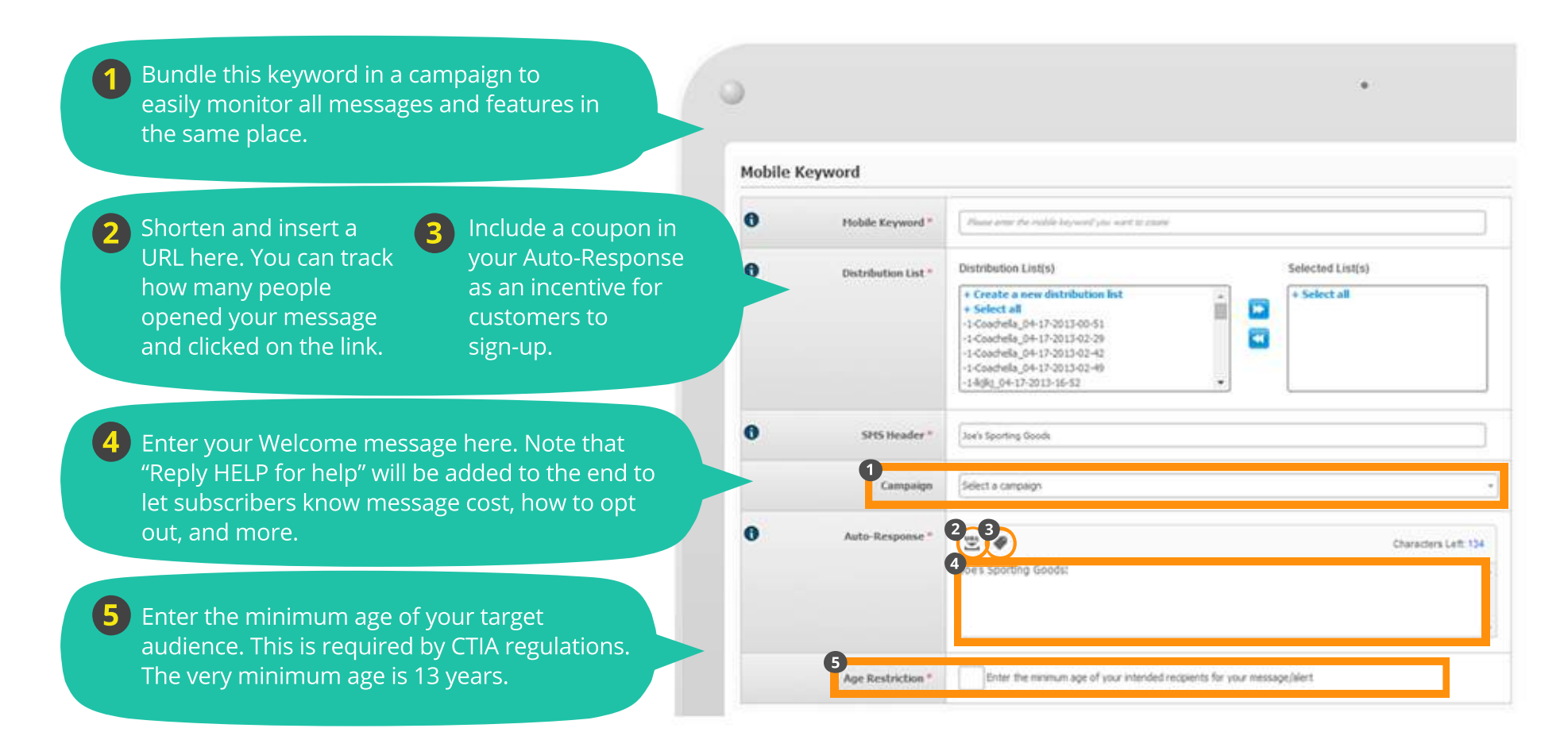

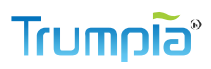

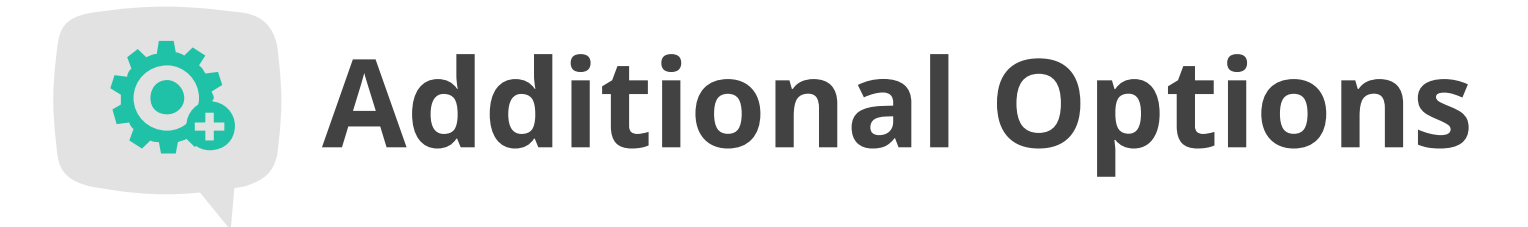

But wait, there's more! Check out your additional options so you can get the most out of your Mobile Keyword. We'll walk you through it one by one so you're fully equipped to use them.

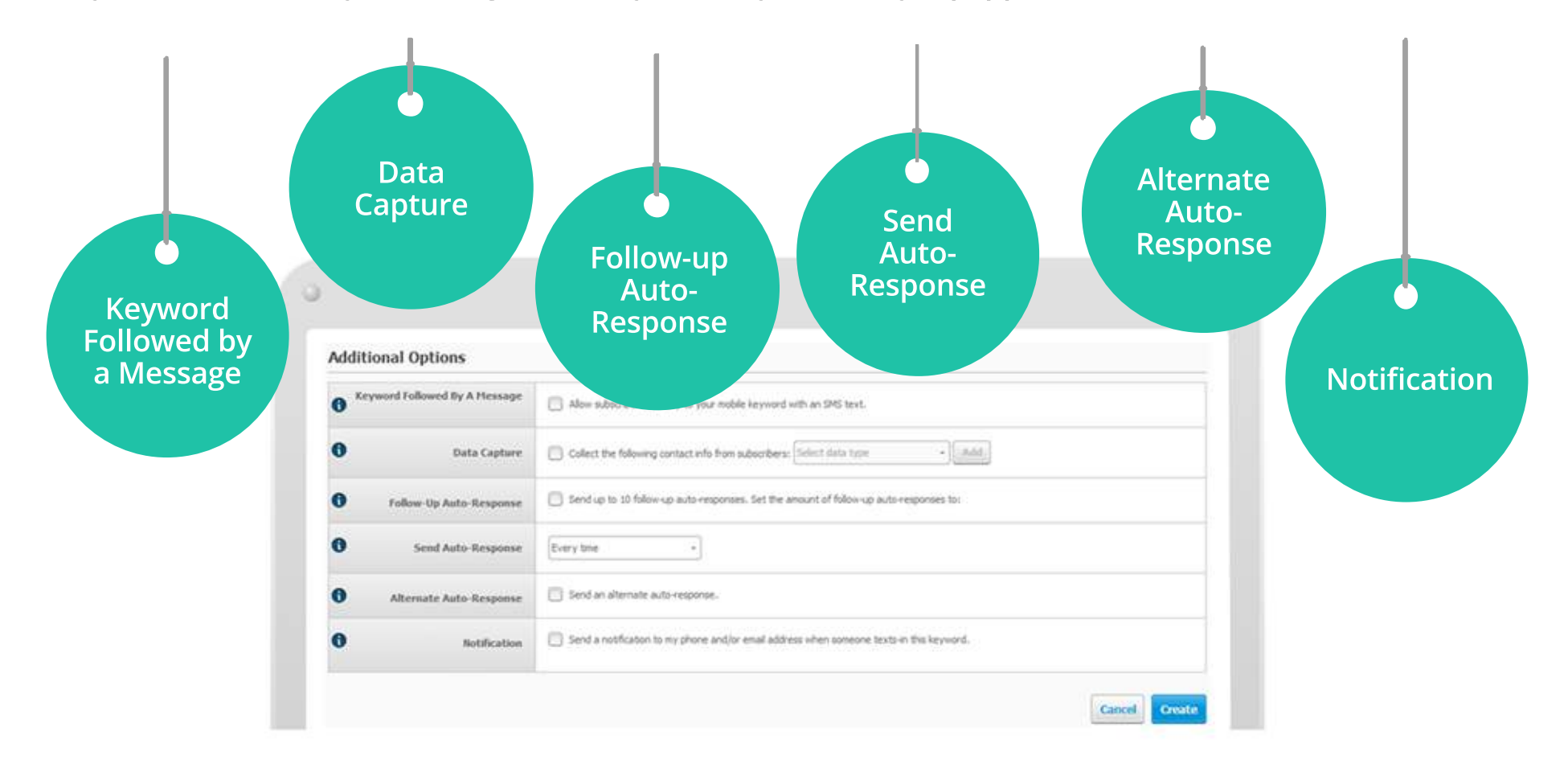

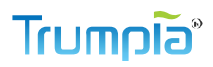

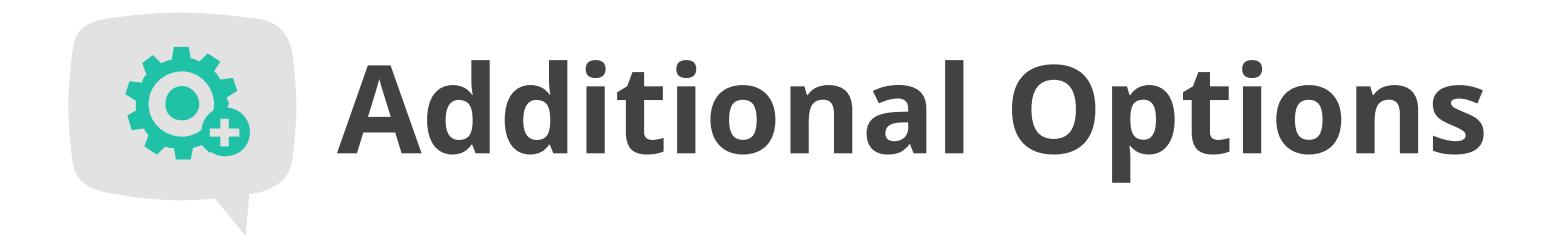

New subscribers can send a message in the same text with your mobile keyword. For example, a radio station invites listeners to text in a keyword to start receiving messages. They also allow listeners to share their favorite song in the same text as the mobile keyword. That way, the radio station can also take a poll for the most popular song. The following page gives an example for this option.

| Addi                  | tional Options               |                                                                                          |
|-----------------------|------------------------------|------------------------------------------------------------------------------------------|
| <b>0</b> <sup>×</sup> | eyword Followed By A Hessage | Alow subscribers to reply to your mobile keyword with an SHS text.                       |
| 0                     | Data Capture                 | Collect the following contact info from subsorbers:                                      |
| 0                     | Follow-Up Auto-Response      | Sand up to 10 follow-up auto-responses. Set the amount of follow-up auto-responses to:   |
| 0                     | Send Auto-Response           | Every time •                                                                             |
| 0                     | Alternate Auto-Response      | Send an alternate auto-response.                                                         |
|                       | lintification                | Send a notification to my phone and/or email address when someone texts in this keyword. |

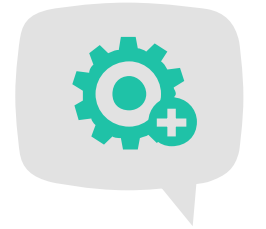

#### **Additional Options**

Option **1** Example Keyword Followed by a Message

Radio KTRM advertises a keyword (JOINRADIO) and invites listeners to text in the keyword and request their favorite song. After listeners text in the keyword and share their favorite song, KTRM can respond.

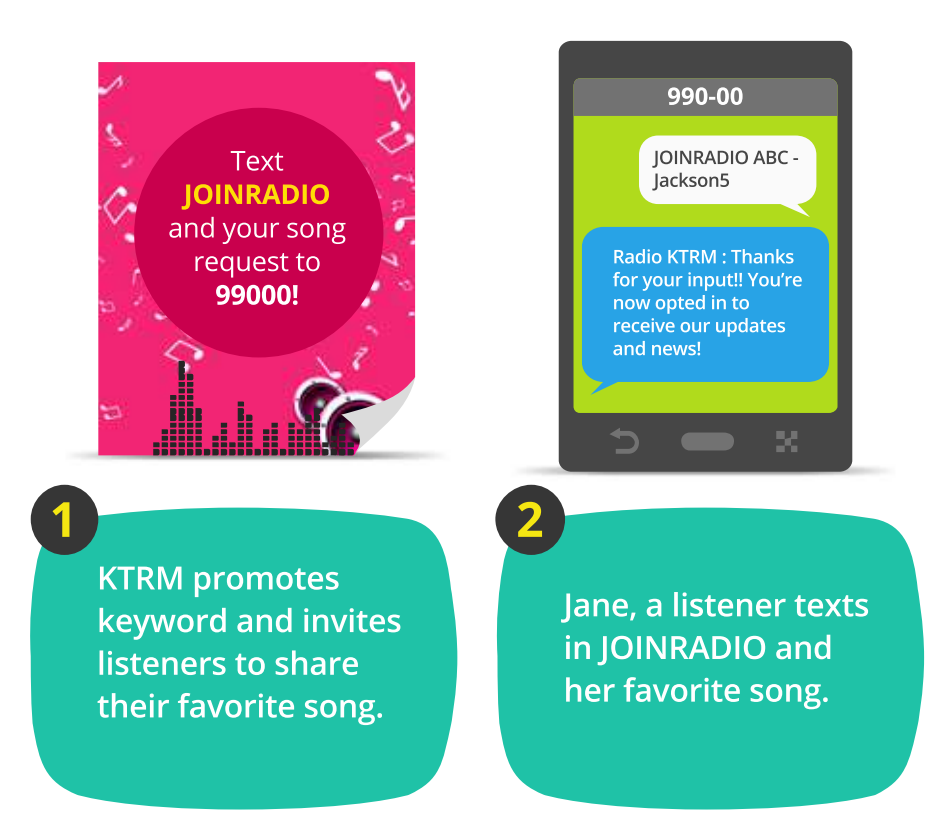

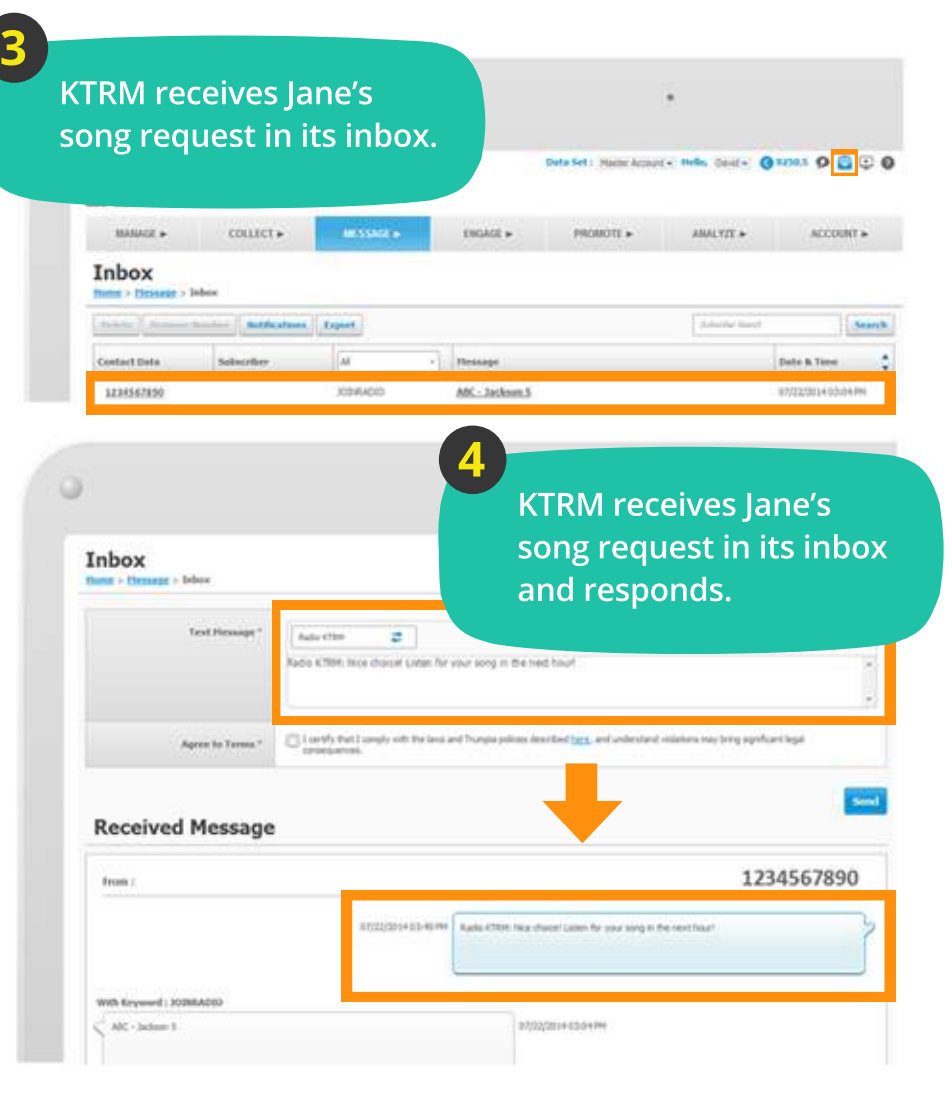

Keyword Sign-up GUIDE

### ແມ່ນ ເອີ້ອງ

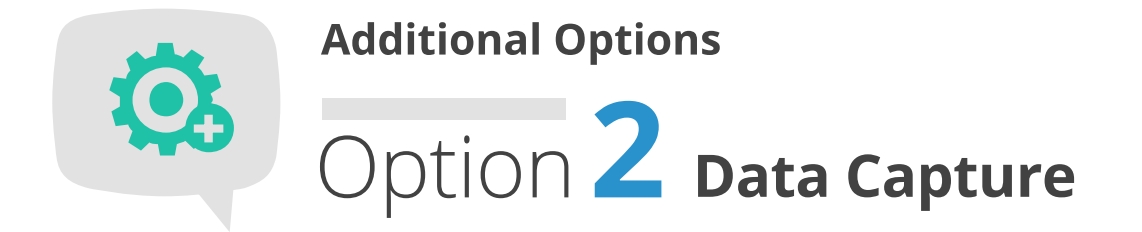

You can create more complete profiles of your subscribers using Data Capture. You can ask for information such as first and last name or email address, nearest store location, favorite restaurant, zip code, birth month, gender, and more. With more contact information, you can:

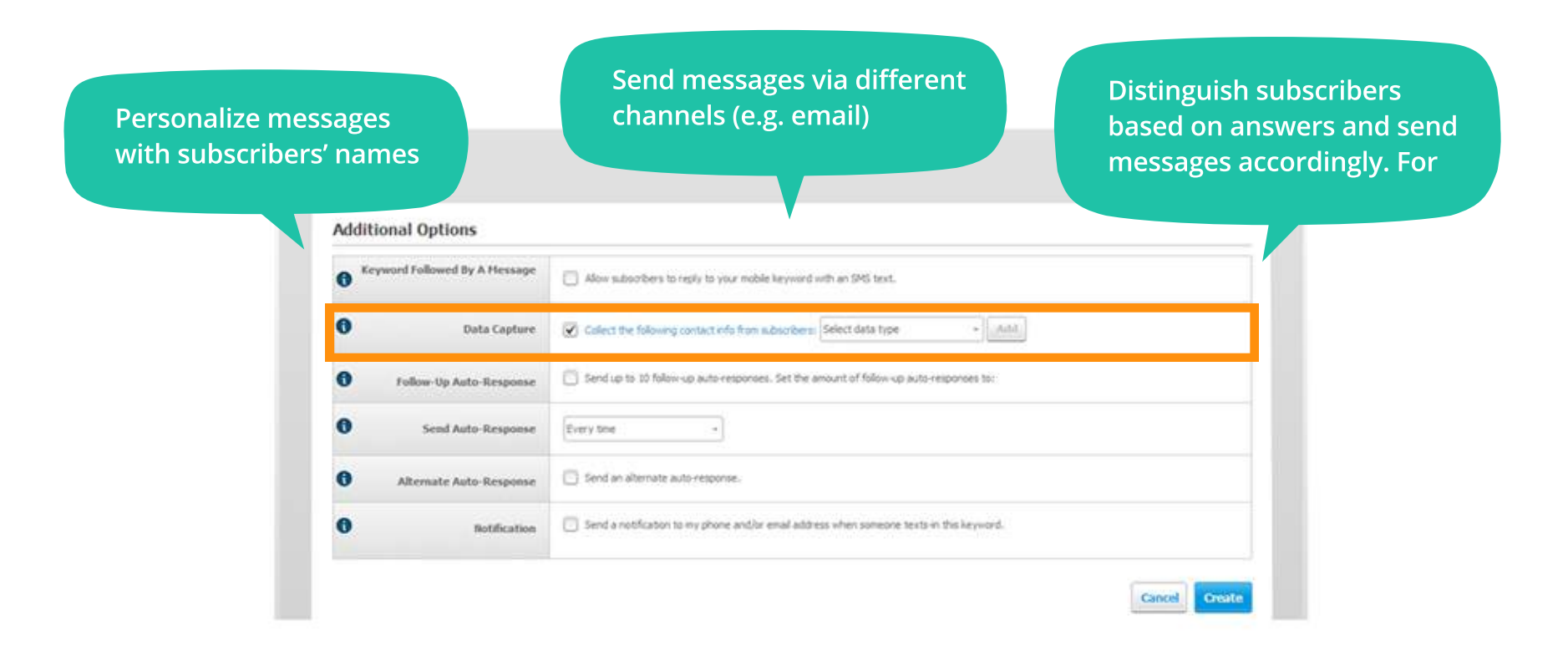

### ້ົ້ດໄປພາງ

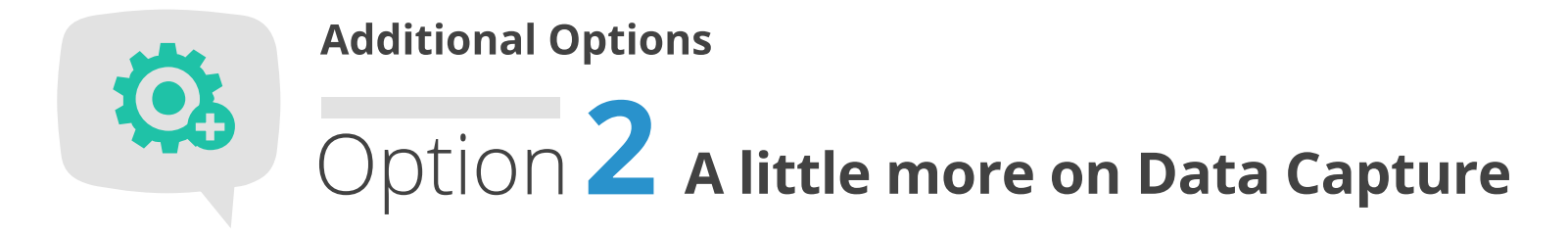

Once you select a data type and click Add, you will see additional text added to your Auto-Response as well as a new text box. You can ask as many questions as you'd like. However, it's probably wise not to bug your subscribers with tons of questions!

**Note** Hover over Manage menu and click Custom Data Fields to create additional categories (beyond first/last name and email address) that apply to your business or organization.

### Here's an example so you can get a better idea about Data Capture!

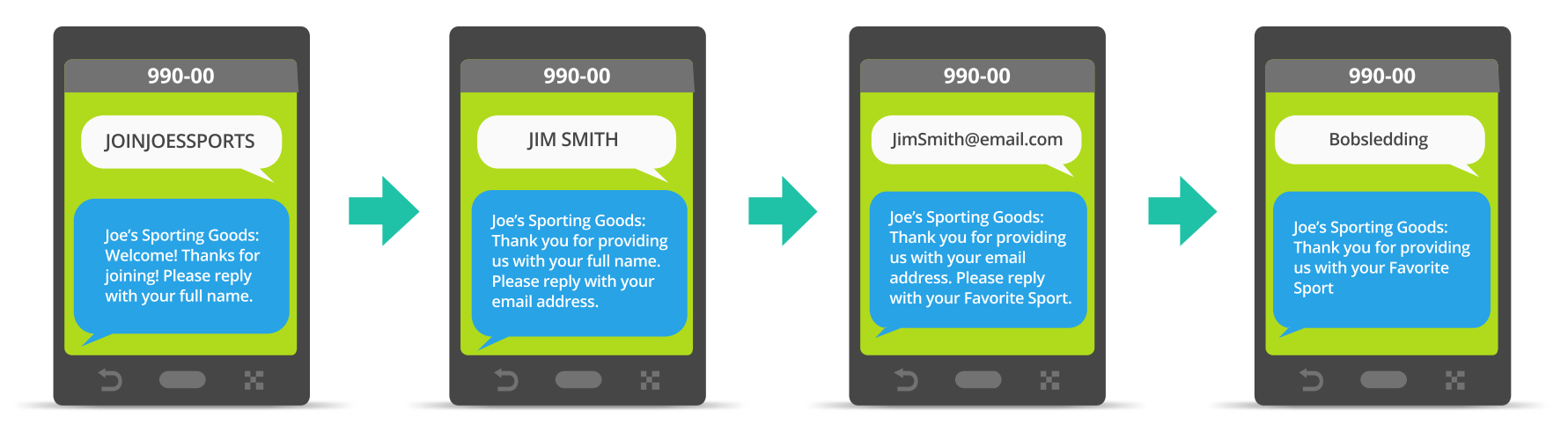

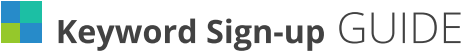

### ້ົດໄປພາງ

Additional Options
Option **3** Follow-Up Auto-Response

Follow-Up Auto-Responses are useful for reaching out to new subscribers within the same day of opting in. For example, Joe's Sporting Goods store can follow up with a coupon an hour after subscribers opt in. Then four hours later, subscribers can receive a reminder to get involved via social media. The possibilities are endless! Just don't forget to be considerate of the frequency of your messages since subscribers can opt out.

**Note** Follow-Up Auto-Response messages will only be sent to subscribers who opt in to a new Distribution List. If more than one keyword is linked with a Distribution List, the subscriber will only receive Follow-Up Auto-Responses from the first keyword.

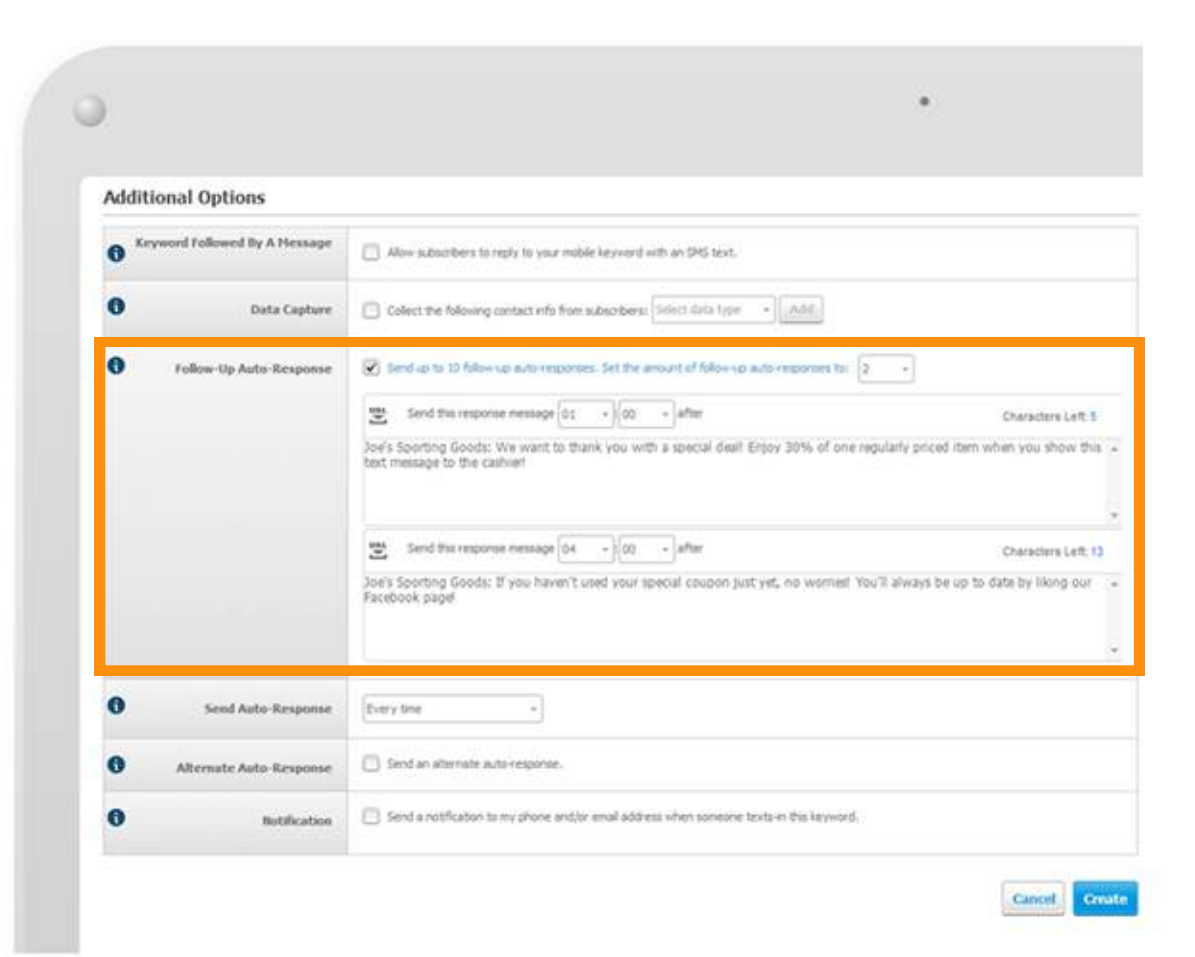

### ້ອີດກາງ

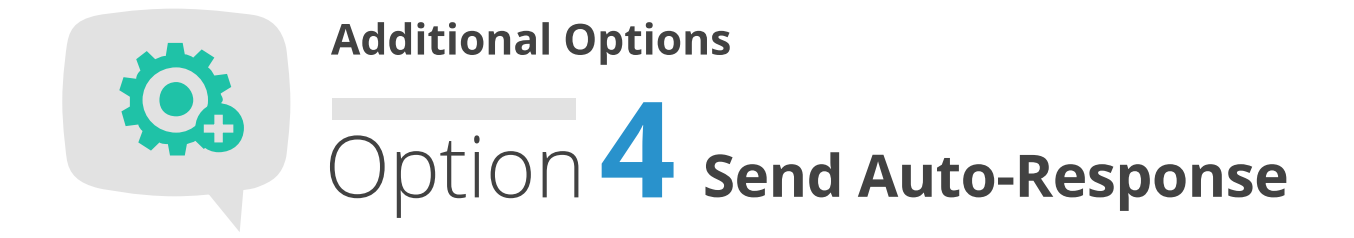

How many times do you want subscribers to receive your Auto-Response? If Jim texts in your keyword twice, do you want him to receive the same message twice? Or only the first time? Or once every day or week or year?

**Tip** If your Auto-Response contains coupons or Follow-Up Auto-Responses, you may not want to allow it to send more than once to the same subscriber.

| 0 <sup>Ke</sup> | eyword Followed By A Message | Allow subscribers to reply to your mobile keyword with an SMS text.                      |
|-----------------|------------------------------|------------------------------------------------------------------------------------------|
| 0               | Data Capture                 | Collect the following contact info from subscribers: Select data type *                  |
| 0               | Follow-Up Auto-Response      | Send up to 10 follow-up auto-responses. Set the amount of follow-up auto-responses to:   |
| 0               | Send Auto-Response           | Every time -                                                                             |
| 0               | Alternate Auto-Response      | Only once per mobile number<br>Only once every                                           |
| 8               | Notification                 | Send a notification to my phone and/or email address when someone texts-in this keyword. |

**Keyword Sign-up** GUIDE

0

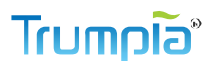

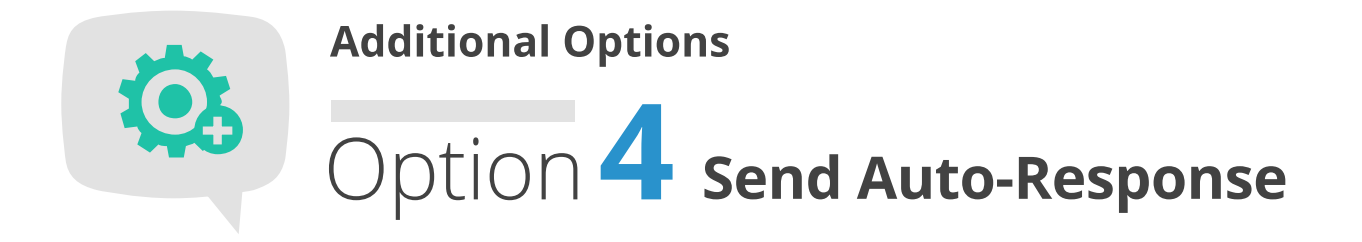

You can choose to deliver an Alternate Auto-Response to subscribers that already texted in this keyword to opt in to your messages.

Let them know that you are already receiving your messages and thank them for their support and interest!

| Addi       | ional Options                                                                                                  |                                                                                                    |                    |  |  |  |
|------------|----------------------------------------------------------------------------------------------------|----------------------------------------------------------------------------------------------------|--------------------|--|--|--|
| <b>0</b> " | ryword Followed By A Message                                                                                   | Allow subscribers to reply to your mobile keyword with an SMS text.                                         |                    |  |  |  |
| 0          | Data Capture Colect the following contact info from subscribers: Select data type - Mdd                        |                                                                                                    |                    |  |  |  |
| 0          | Follow-Up Auto-Response Send up to 10 follow-up auto-responses. Set the amount of follow-up auto-responses to: |                                                                                                    |                    |  |  |  |
| 0          | Send Auto-Response                                                                                             | Every true +                                                                                                |                    |  |  |  |
| 0          | Alternate Auto-Response                                                                                        | Send an alternate auto-response.                                                                            |                    |  |  |  |
|            |                                                                                                    | 2 4                                                                                                    | Characters Left 54 |  |  |  |
|            |                                                                                                    | Joe's Sporting Goods: Heyl You're already signed up to receive our messages! Thanks for the interest!       |                    |  |  |  |
| •          |                                                                                                    | The stand is an inferentian to mu where a number and by send addition where response tasks in this basis of |                    |  |  |  |

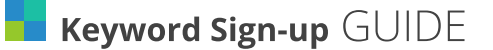

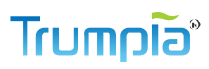

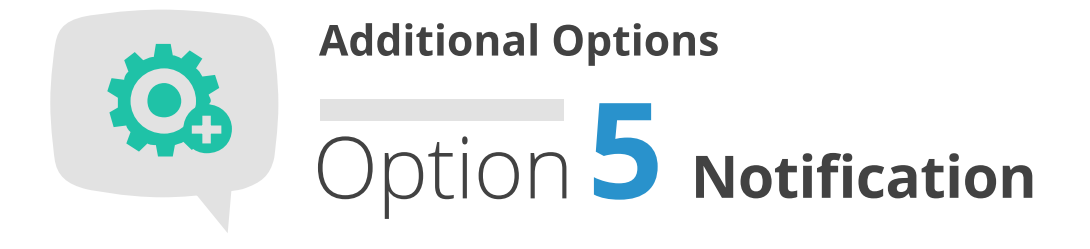

Get notified in real time whenever a new subscriber texts in your keyword and opts in to your messages.

|                                         | Additional Options            |                                                                                                    |                                                                               |      |  |
|-----------------------------------------|-------------------------------|----------------------------------------------------------------------------------------------------|-------------------------------------------------------------------------------|------|--|
|                                         | Keyword Followed By A Hessage | Also subscribers to reply to your red                                                                                       | ale keyword with an SMS test.                                                 |      |  |
| Select whether to receive notifications | O Data Captare                | Data Captore     Collect the following contact info from subscripers: [Select data type: + []      Follow-Up Auto-Response: |                                                                               |      |  |
| when all subscribers (new and current)  | 0 Follow-Up Auto-Response     |                                                                                                    |                                                                               |      |  |
| or just new subscribers text in your    | Q . Staff Auto Response       | Every tree                                                                                                    |                                                                               |      |  |
| Subscribers Only.                       | Alternate Auto-Response       | Alternate Auto-Response     Send an alternate auto-exponen.                                                                 |                                                                               |      |  |
|                                         | 0 bothcation                  | Send a restfication to my phone and/                                                                                        | e enal althras when someone texts in this large or d.                         |      |  |
|                                         |                               | The nuble nutifications +ill co                                                                                             | rtain the following information:<br>« (beyward texted); M+ (besponse message) |      |  |
|                                         |                               | Send a notification for keyward text es                                                                                     | have -                                                                        |      |  |
|                                         |                               | CAl Subschers @Inex Subschers Only                                                                                          |                                                                               |      |  |
|                                         |                               | Enal Addresses and Hoble Phones to fa                                                                                       | unte                                                                          |      |  |
| Enter email addresses and/or mobile     |                               | the wool address                                                                                                    | (Test) the leading and makes a second                                         | Test |  |
|                                         |                               | tor and adhee                                                                                                    | Test. //ritinity.replaint.a.ale                                               | Test |  |
| numbers to receive notifications.       |                               | The grad address                                                                                                    | Test Over such y section is not                                               | Test |  |
|                                         |                               |                                                                                                    | TEN. I PER AND ADDRESS COMP                                                   | 101  |  |

Keyword Sign-up GUIDE

Greate

Cancel

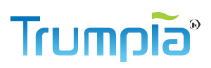

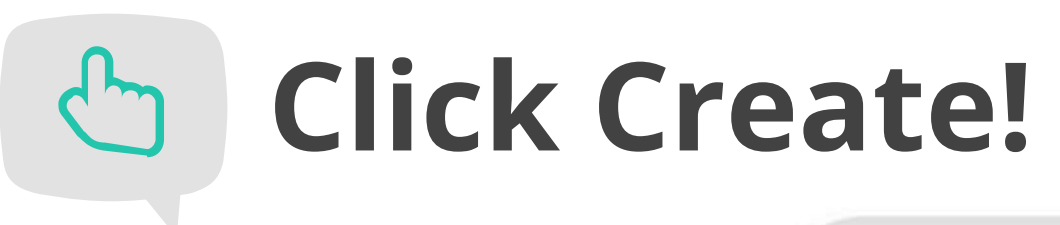

When you're ready, click Create and sit tight! Your Mobile Keyword isn't active just yet – it still needs to be approved by our team. Our team checks to see that your keyword complies with CTIA and TCPA regulations (see end of guide for more information). When your keyword is activated, you'll get a notification in your account and an SMS message!

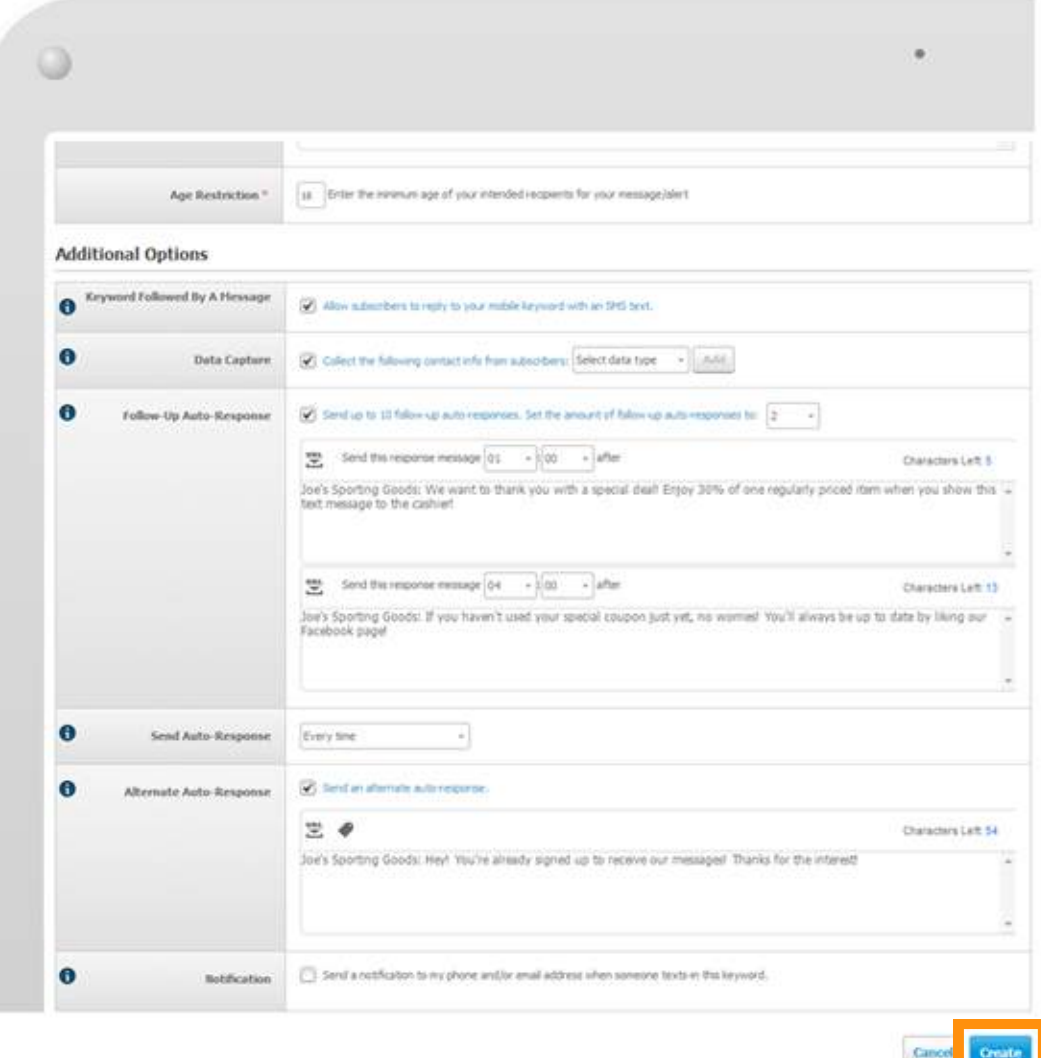

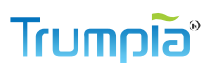

## What to **Do** with **Active Mobile Keywords**

Once your Mobile Keyword is active, the next step is to make sure it's visible to your desired audience. You can design your display any way you want but you absolutely need to have three items clearly visible:

Keyword Sign-up GUIDE

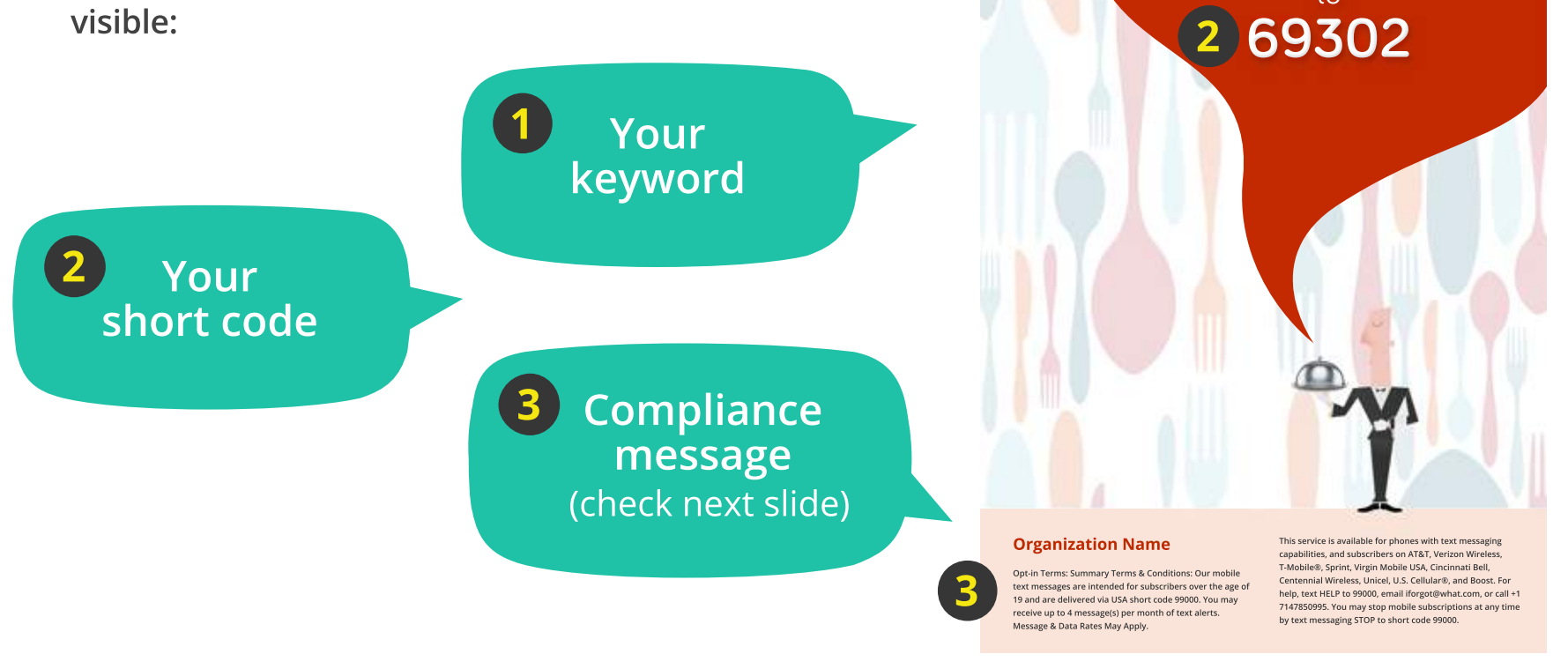

To join our mobile club!

text

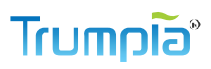

## What to **Do** with **Active Mobile Keywords**

According to CTIA regulations, the compliance message needs to be visible on all advertisements, fliers, posters, etc. that display your Mobile Keyword and short code. It informs subscribers of message frequency, terms of use, and more. Below is a sample compliance message. You don't need to copy and paste this text since we customize it for you when you create your keyword.

**Opt-in Terms:** Summary Terms & Conditions: Our mobile text messages are intended for subscribers over the age of 19 and are delivered via USA short code 99000. You may receive up to 4 message(s) per month of text alerts. **Message & Data Rates May Apply.** 

This service is available for phones with text messaging capabilities, and subscribers on AT&T, Verizon Wireless, T-Mobile®, Sprint, Virgin Mobile USA, Cincinnati Bell, Centennial Wireless, Unicel, U.S. Cellular®, and Boost. For help, text **HELP** to 99000, email iforgot@what.com, or call +1 7147850995. You may stop mobile subscriptions at any time by text messaging **STOP** to short code 99000.

#### **Organization Name**

Opt-in Terms: Summary Terms & Conditions: Our not text messages are intended for subscribers over the g 19 and are delivered via USA short code 99000. You ha receive up to 4 message(s) per month of text alert Message & Data Rates May Apply. This service is available for phones with text messaging capabilities, and subscribers on ATST, Veriton Wireless, T-Mobile®, Sprint, Virgin Mobile USA, Cincinnati Bell, Centennial Wireless, Unicel, U.S. Cellular®, and Boost. For help, text HEP to 99000, email forgot@what.com, or call+1 7147850955. You may stop mobile subscriptions at any time by text messaging STOP to short code 99000.

To join our mobile club!

text

69302

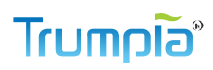

# What does it **look like** for a **Subscriber?**

So you created your keyword, promoted it, and our friend, Jim, texted in. This is what Jim might see.

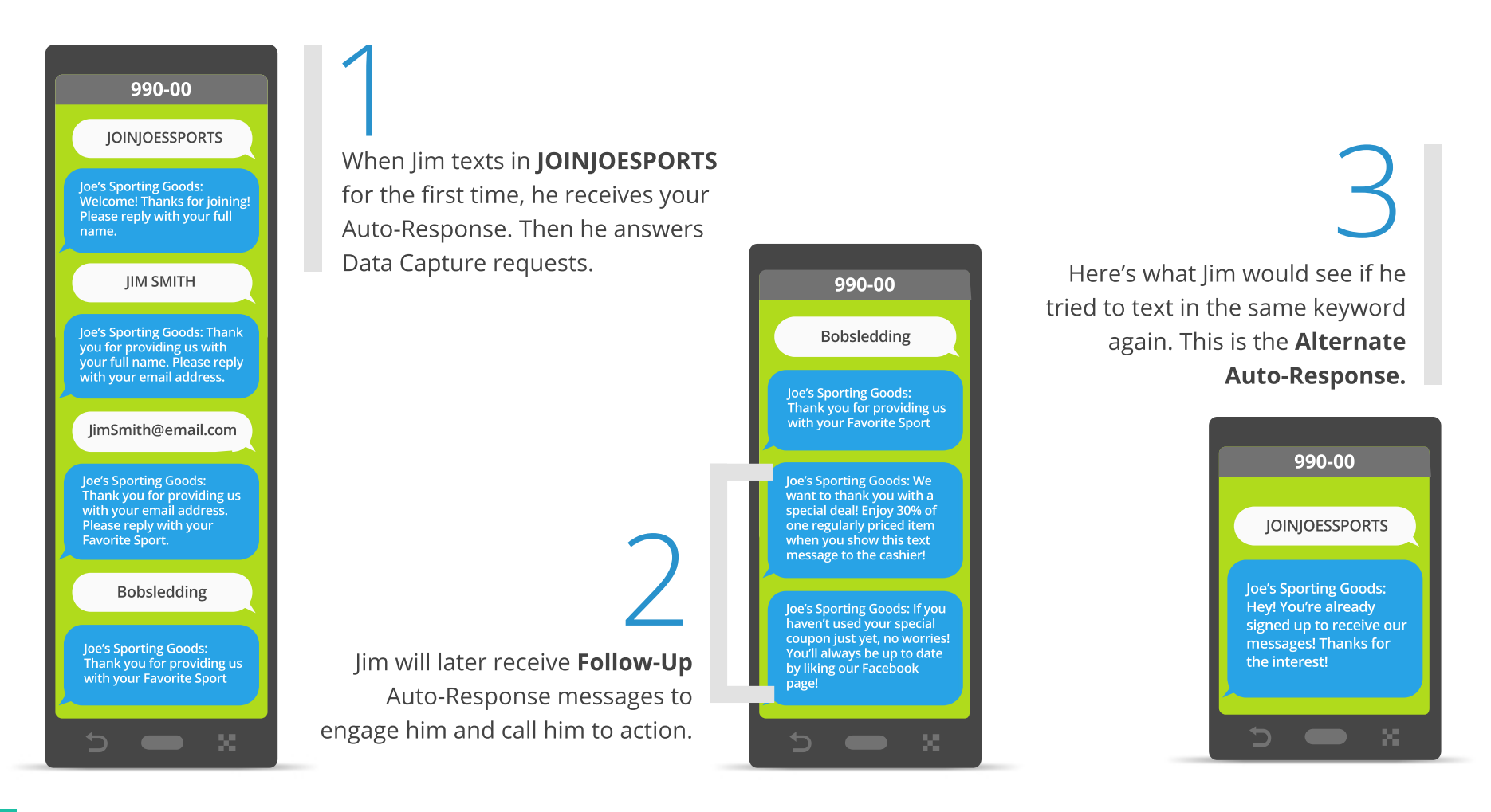

Keyword Sign-up GUIDE

# **CTIA** and **TCPA Compliance**

### **Trumpia was created with everyone in mind** - text

message senders and recipients alike. We adhere strictly to the law and have **ZERO** tolerance for violators.

Our goal is to provide a platform that is beneficial to both the sender and their recipients. If any messages, Mobile Keywords, or **OSPs** are found to be in violation of **TCPA** guidelines, we reserve the right to reject it and/or suspend the offending account. Please refer to our Terms of Use for more information.

# **CTIA** and **TCPA Compliance**

### Help us help you by:

- Not mentioning alcohol, marijuana, tobacco, illegal substances, adult content, and firearms in messages.
- Carefully review your text messages, Mobile Keywords, and OSPs before submitting them. Your message may not be approved if it contains a hint of the above-mentioned content. If anything you submit is rejected, you will have to spend more time drafting and submitting another version.